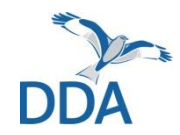

 $\equiv$ 

### MhB digital

### Bedienungsanleitung zu digibird

Stand: 28.02.2022

Probefläche Jahr -2021, Digitalisierung: In Bearbeitung rp124 Nr. Status Scan Datum Start Stop Arten Beobachtungen 0 0 Scan hochgeladen  $\checkmark$ 1 2 Scan hochgeladen  $\checkmark$ 0 0  $\checkmark$ 0 0 3 Scan hochgeladen 0 4 Scan hochgeladen 0 1

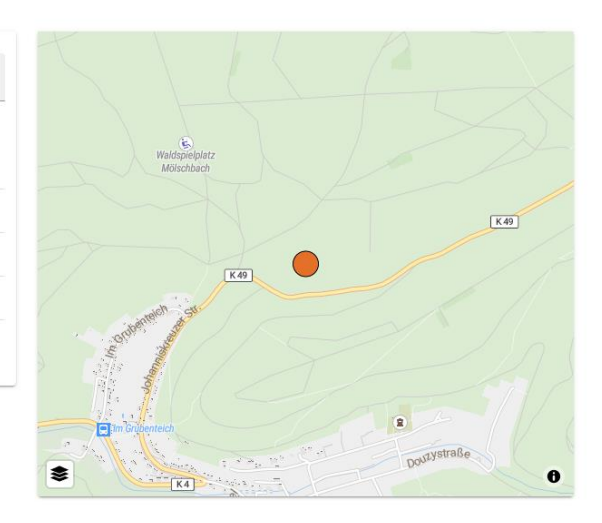

0 G

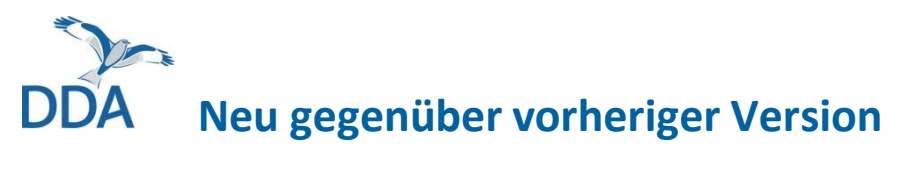

### 28.02.2022

- <u>Artkartenerstellung</u> in *digibird*
- Möglichkeiten zur <u>händischen Georeferenzierung</u>

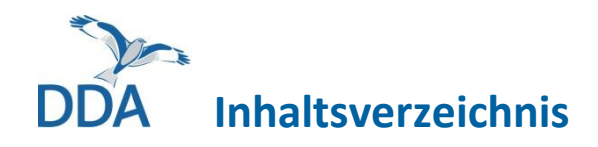

- 1. Aktualisierungen
- 2. Voraussetzungen für die Nutzung von digibird
- 3. Tageskarten mit digibird digitalisieren
  - Begehung öffnen
  - <u>Händische Georeferenzierung</u>
  - Kopfdaten ausfüllen
  - Kartenfenster bedienen
  - <u>Kartendarstellung ändern</u>
  - Art auswählen
  - Anzahl und Verhalten / Brutzeitcode auswählen
  - Beobachtung eintragen
  - Beobachtung auswählen
  - Beobachtung korrigieren / löschen
  - Relationen hinzufügen / ändern / löschen
  - Flugrichtung / kreisende Individuen eintragen
- 4. Nach der Digitalisierung
  - Begehung abschließen
  - Digitalisierung einer Begehung unterbrechen
  - <u>Artkarten erstellen</u>
- 5. <u>Hinweis zur Förderung</u>

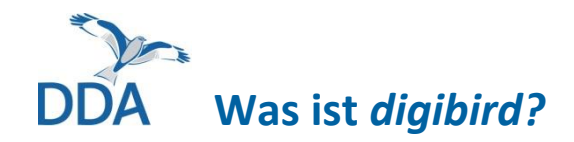

- *digibird* ist unser MhB-eigenes Online-Programm zur Digitalisierung von analogen Tageskarten.
- Wer im Feld lieber mit Papier und Stift unterwegs ist, hat nun die Möglichkeit, eingescannte Feldprotokolle zu Hause am Bildschirm "abzuklicken" und Artkarten automatisch zu erstellen.
- Möglich ist sowohl die Digitalisierung von MhB-Karten mit QR-Code als auch die Digitalisierung von Karten ohne QR-Code (z.B. von älteren Begehungen).

### DDA Voraussetzungen für die Nutzung von *digibird*

- Für die Nutzung von digibird müssen die Originale Ihrer Papier-Tageskarten gescannt werden. Bitte senden Sie diese an die auf den Karten angegebene Koordinierungsstelle.
- Die Anmeldung bei *digibird* erfolgt über <u>dbird.dda-web.de/digibird</u> mit Ihren Zugangsdaten von *ornitho.de*. Sie benötigen deshalb einen Account auf *ornitho.de*.
- Ihrem ornitho-Account muss die entsprechende MhB-Probefläche zugeordnet sein. Bitte informieren Sie Ihre Koordinationsstelle, wenn Sie *digibird* nutzen wollen und teilen die E-Mail-Adresse mit, die Sie auf *ornitho.de* nutzen. Es wird dann alles für Sie eingerichtet.
- Beim ersten Besuch von *digibird* erhalten Sie mithilfe einer Tour eine Einführung in die wichtigsten Funktionen. Bitte nehmen Sie sich die Zeit, die Tour einmal durchzuklicken. Vielen Dank!

**Tipp:** Wenn Sie auf Ihrem Rechner auf *ornitho.de* "Passwort speichern" gewählt haben, dann werden Sie auch auf *digibird* direkt eingeloggt.

"Passwort speichern" sollten Sie nur auf Ihrem eigenen oder einem Rechner nutzen, zu dem nur Personen Zugang haben, denen Sie vertrauen.

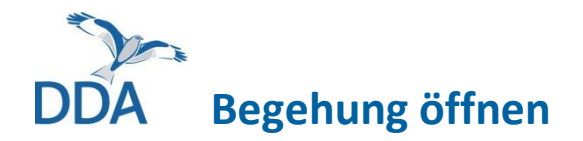

- Probefläche über das Dropdownmenü auswählen
- Jahr über Dropdownmenü auswählen
- Digitalisierung mit Klick auf den ÖFFNEN-Button starten

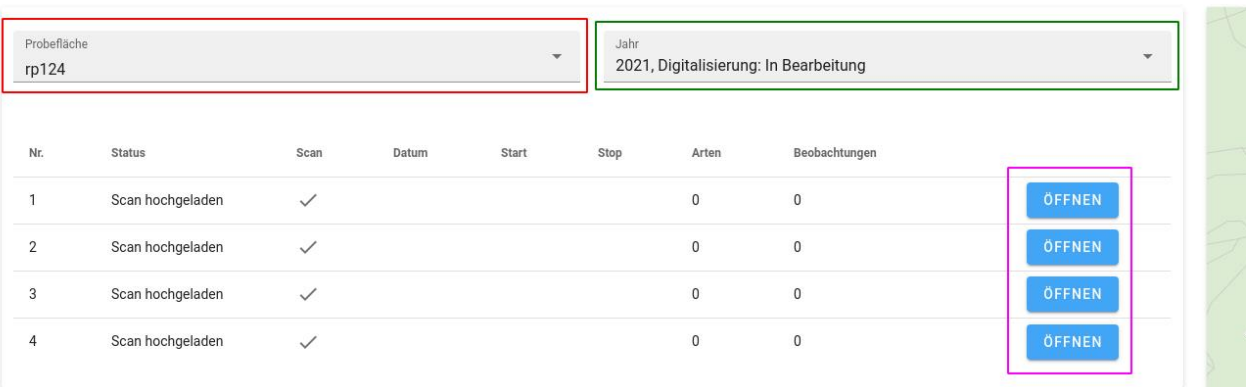

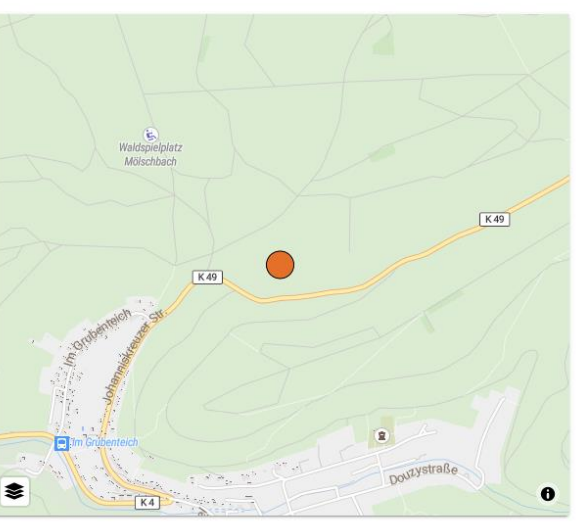

#### 0 G

### DDA Händische Georeferenzierung für Scans ohne QR-Codes

- Sofern Ihre Tageskarte <u>keine QR-Codes</u> enthält, müssen Sie an dieser Stelle die Karte georeferenzieren, um die Karte zu verorten. Falls Sie Karten mit QR-Codes verwendet haben, können Sie <u>hier</u> weiter lesen.
- Sie werden dafür von *digibird* aufgefordert die Eckpunkte Ihrer Probefläche auf dem Scan zu markieren.
   Platzieren Sie das ,Kreuz' genau auf den Ecken Ihrer Probefläche und achten Sie

auch auf die angezeigte Reihenfolge (Uhrzeigersinn).

| 🗮 Dashboard / digi                                                      | bird / nw51 – 2015 – 4                                                                     |                                                                                |                                                                       |                                                            | °¢                           | ΣộΣ            | ₽   |
|-------------------------------------------------------------------------|--------------------------------------------------------------------------------------------|--------------------------------------------------------------------------------|-----------------------------------------------------------------------|------------------------------------------------------------|------------------------------|----------------|-----|
| i Bitte markieren Sie in<br>Ecken durch. Alterna<br>Georeferenzierung ü | n dem unteren Bild die Eckp<br>Itiv können Sie auch die näo<br>ber die Schaltfläche "Absch | punkte der Probefläche.<br>chste Ecke über die Scha<br>nicken" abgeschlossen w | Beginnen Sie mit dem nordw<br>altflächen auswählen. Sobalo<br>verden. | restlichen Punkt und gehen<br>I die vier Eckpunkte markier | im Uhrzeige<br>rt sind, kann | rsinn d<br>die | lie |
| Nordwestlicher Punkt 🗸                                                  | Nordöstlicher Punkt                                                                        | Südöstlicher Punkt                                                             | Südwestlicher Punkt                                                   |                                                            |                              |                |     |
|                                                                         | May to have the                                                                            | ABSCE                                                                          |                                                                       |                                                            |                              | -              | ~ ~ |
| *                                                                       |                                                                                            | Rea .                                                                          | Mais                                                                  |                                                            |                              | A              |     |

### DDA Händische Georeferenzierung für Scans ohne QR-Codes

 Wenn Sie Ihre Karte georeferenziert haben, klicken Sie auf ABSCHICKEN. Es öffnet sich nun ein Kartenhintergrund mit dem Scan Ihrer Tageskarte. Sie werden aufgefordert, die Kopfdaten einzutragen.

Klappen Sie dieses Fenster zunächst ein 🛓 KOPFDATEN und prüfen Sie mit Hilfe der Hintergrundkarte, ob Ihre Karte richtig verortet wurde.

- Falls nicht, öffnen Sie das Dreipunkt-Menü oben links und klicken auf "Scan neu georeferenzieren."
- Falls Sie die Probleme nach wie vor bestehen, wenden Sie sich bitte an mhb@dda-web.de.

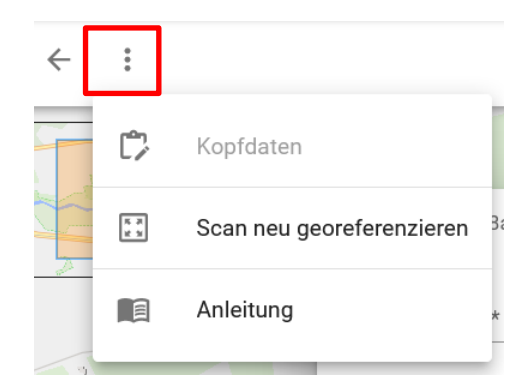

#### Häufige Fehlerquellen:

- Bitte achten Sie darauf, die Eckpunkte der Probefläche (nicht des Scans!) zu markieren.
- Achten Sie auf die angezeigte Reihenfolge der Eckpunkte.
  Die Ecken müssen im Uhrzeigersinn (NW, NO, SO, SW) abgeklickt werden.

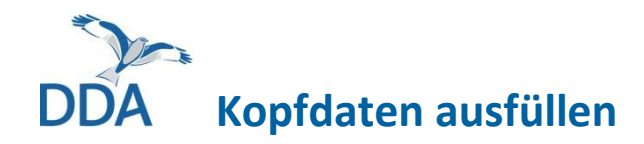

- Die Felder Datum, Beginn und Ende der Kartierung, sowie die Angabe zu den allgemeinen Zählbedingungen müssen ausgefüllt werden
- Die anderen Angaben sind optional
- Hinweis: Das Formular kann über den KOPFDATEN-Button eingeklappt werden, sodass die Karte im Hintergrund besser sichtbar ist. In dieser kann per Maus navigiert und gezoomt werden, um z.B. die Uhrzeit besser von der gescannten Tageskarte ablesen zu können.

| Begehung Nr.<br>Zeit: 🌋 7                                                                                                    | .: <u>1</u> Da<br>.: <u>24</u> bis | 1tum: <u>28</u><br>9 : 34 | 03.2021                                             |
|----------------------------------------------------------------------------------------------------|------------------------------------|---------------------------|-----------------------------------------------------|
| 🖬 Datum *                                                                                                    | O Beginn der Karti                 | erung *                   | O_H Ende der Kartierung *                           |
|                                                                                                    |                                    |                           |                                                     |
| Bemerkungen                                                                                                    |                                    |                           |                                                     |
| Bemerkungen<br>Bemerkungen<br>Zählbedingungen allgemein *<br>O Günstig / normal<br>O Mäßig beeinträchtigt<br>O Schlecht / stark beeinträchtigt | Zählbedingungen<br>(Bemerkungen)   | Weitere Beobachter        | Bedeutende Veränderungen<br>seit letzter Erfassung? |

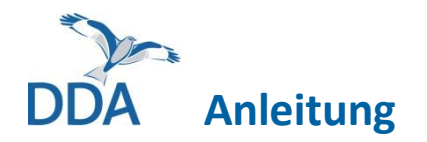

• Über die drei Punkte in der linken oberen Ecke kann das Menü "Anleitung" geöffnet werden, mit dem Sie aus *digibird* in diese Anleitung weitergeleitet werden

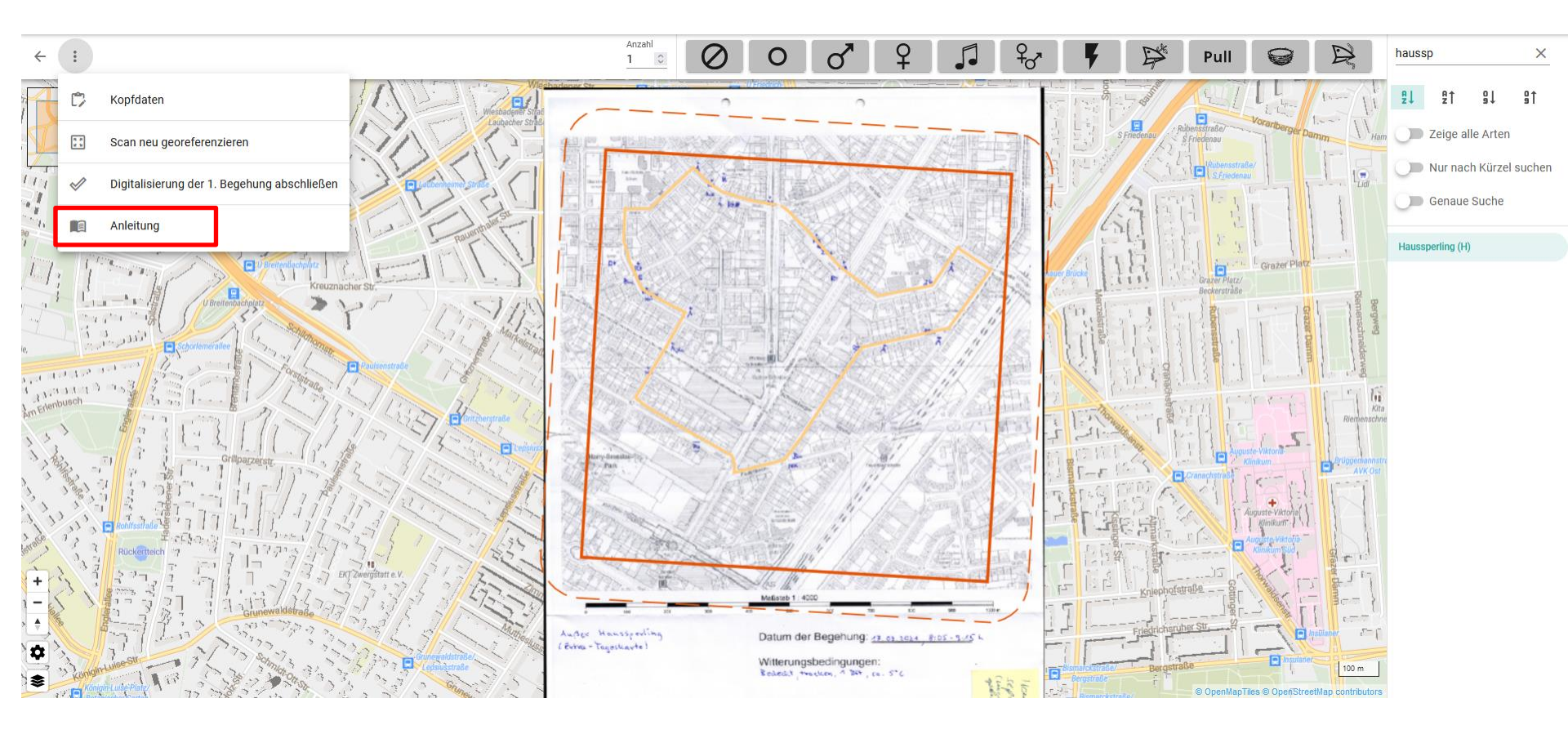

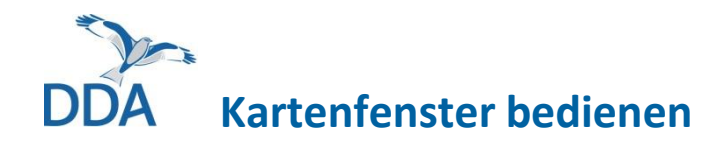

- Orientierung auf der Karte:
  - Links oben wird in einer Übersichtskarte die Lage des Ausschnittes angezeigt.
- Kartenausschnitt ändern:
  - Mit gedrückter linker Maustaste können Sie die Karte verschieben.
  - Mit den Pfeiltasten kann der Kartenausschnitt ebenfalls verschoben werden.
  - Mit gedrückter Shift-Taste und gedrückter linker Maustaste kann ein Ausschnitt auf der Karte gezeichnet werden, auf den nach dem Loslassen der Maustaste gezoomt wird.
- Zoomstufe der Karte ändern ...
  - mit dem Mausrad oder
  - mit den Tasten + und auf der Tastatur oder
  - mit den Buttons + und links unten auf der Karte.
- Ausrichtung der Karte ändern ...
  - mit gedrückter rechter Maustaste die Ausrichtung anpassen oder
  - mit gedrückter "Shift"-Taste und den Pfeiltasten auf der Tastatur oder
  - mit der "Kompassnadel" links unten auf der Karte.

Tipp:

- Für die Tastaturbedienung muss eventuell zuvor auf die Karte geklickt werden.
- Die Kartenbedienung funktioniert auch beim Hinzufügen von Beobachtungen und Relationen.

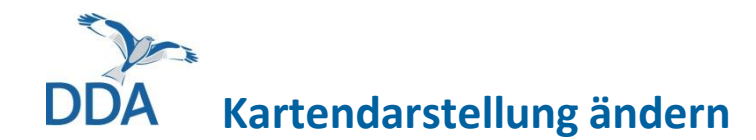

- Über das Symbol 🏟 in der linken unteren Ecke kann das Menü "Karteneinstellungen" geöffnet werden
- Im Menü "Karteneinstellungen" können die Elemente ein- und ausgeblendet sowie die **Transparenz** der eingescannten Tageskarte angepasst werden.
- In der linken unteren Ecke finden Sie unter seine Schaltfläche, um die Kartengrundlage zu ändern.

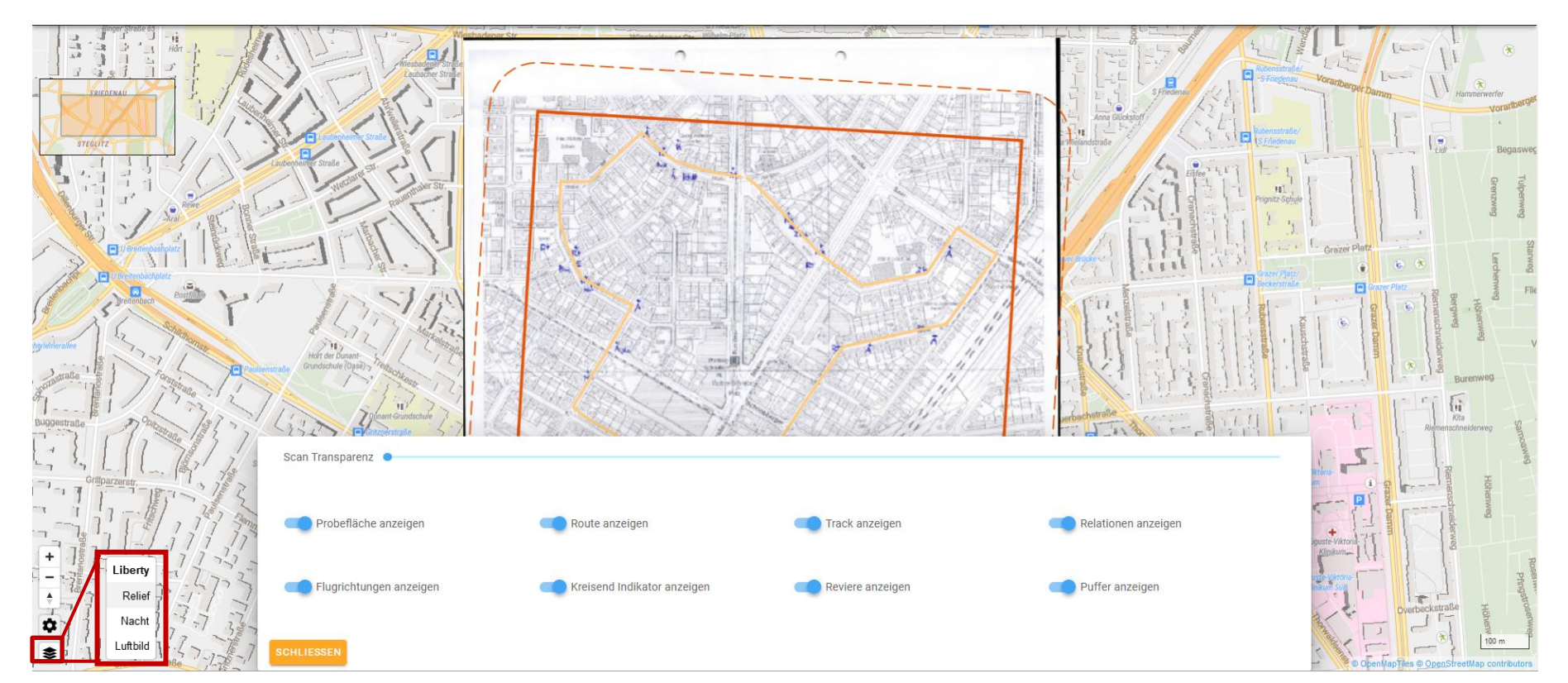

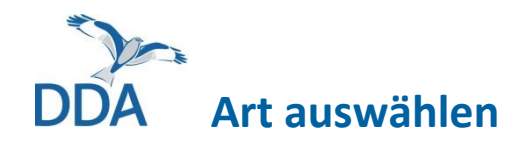

- Auf der rechten Seite der Oberfläche lässt sich die beobachtete Art auswählen.
- Am Anfang der Liste stehen- sofern bereits Daten für die Fläche vorhanden sind- Arten, die auf der Probefläche schon einmal beobachtet worden sind.
- Die Liste umfasst maximal 100 Arten. Ist die gesuchte Art nicht dabei, muss die Liste über das Feld **Suche** gefiltert werden.
- Ergibt die Suche nur einen Treffer, wird diese Art automatisch ausgewählt, sind mehrere Arten in der Liste, kann eine Art mit einem Klick ausgewählt werden.
- Ist eine Art ausgewählt, werden die bereits digitalisierten Beobachtungen anderer Arten grau dargestellt.

#### Tipp:

- Die drei Suchoptionen "Zeige alle Arten" (d.h. auch Arten, die kein offizielles Kürzel haben), "Nur nach Kürzel suchen" und "Genaue Suche" lassen sich kombinieren.
- Werden z.B. "Nur nach Kürzel suchen" und "Genaue Suche" aktiviert, so lassen sich schnell die Arten mit Kürzel auswählen.

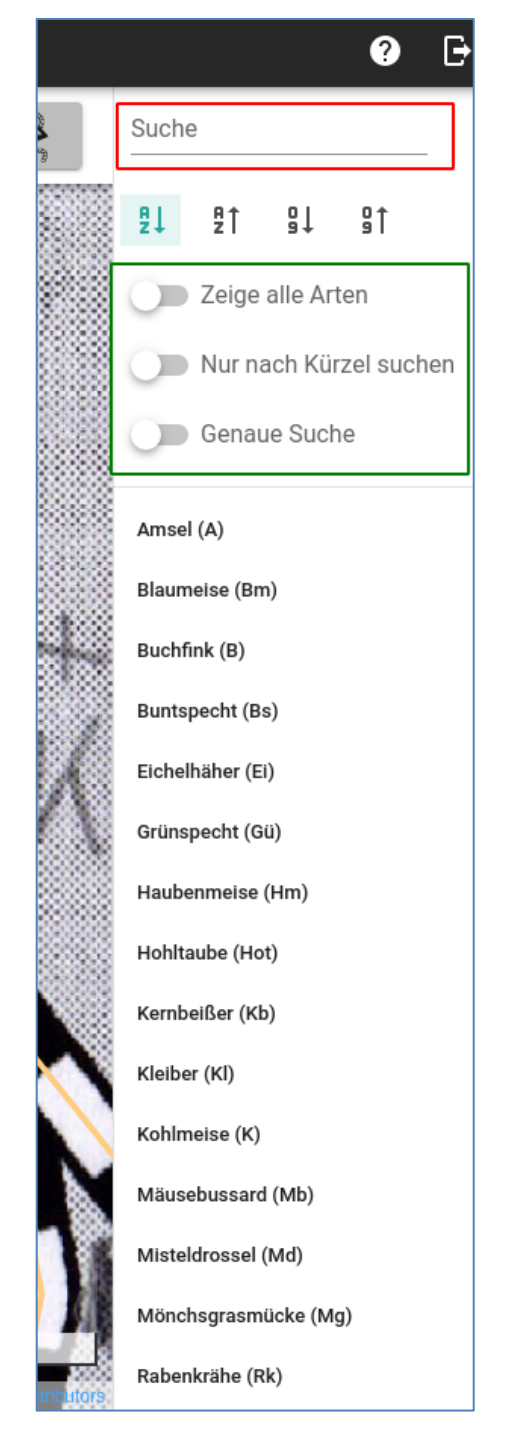

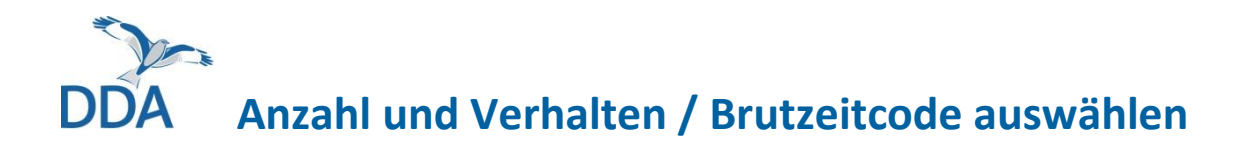

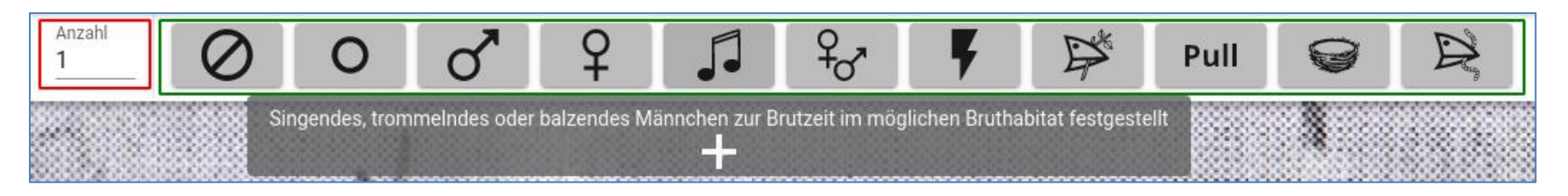

- Oberhalb der Karten werden ein **Zahlenfeld** und 11 **Brutzeitcodesymbole** angezeigt.
- Über das Zahlenfeld kann die Anzahl der Individuen angegeben werden Wichtig: Bei Paar-Beobachtungen gibt das Zahlenfeld die Anzahl der Paare wieder, d.h. 2 Paare entsprechen 4 Individuen
- Die **Symbole** orientieren sich an den Symbolen der App *NaturaList*.
- Für eine Beschreibung und "Übersetzung" der klassischen Kartiersymbole kann mit der Maus über die **Symbole** gefahren werden.
- Klicken Sie auf eines der **Symbole,** um dieses für die Digitalisierung zu aktivieren.
- **Hinweis:** Die Eintragung von fliegenden / kreisenden Vögeln wird einige Seiten später erläutert.

#### Wichtig:

Rastende Individuen und Nahrungsgäste (sowie alle anderen Beobachtungen von sicheren Nicht-Brutvögeln) werden mit dem Symbol ganz links digitalisiert.

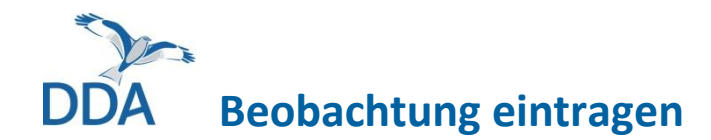

- Voraussetzung: Art ist ausgewählt, Brutzeitcode ist ausgewählt.
  Hinweis: Im Bsp. unten ist die Suche nach Kürzeln und die genaue Suche aktiviert, weshalb bei Eingabe "b" (oder B) nur "Buchfink" mit Artkürzel B gefunden wird.
- Fahren Sie mit der Maus auf die Stelle der Karte, an der die Beobachtung auf der Tageskarte eingetragen ist.
- Mit einem Klick auf diese Stelle wird eine Beobachtung hinzugefügt
- Sobald sich der pulsierende Punkt in einen Kreis mit dem Brutzeitcodesymbol ändert, ist die Beobachtung gespeichert.

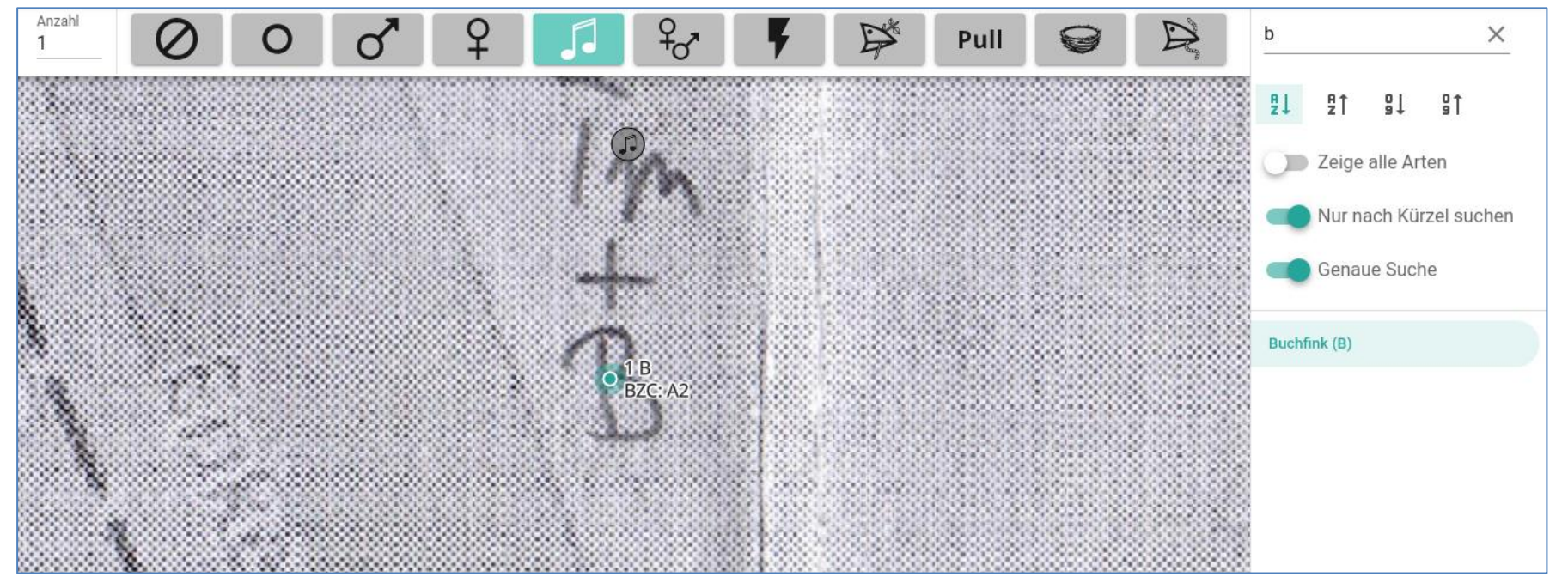

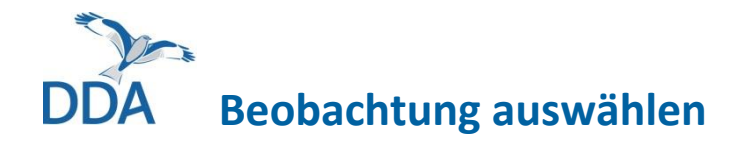

- Mit einem Klick auf eine Beobachtung kann diese ausgewählt werden.
- Eine ausgewählte Beobachtung wird rot hervorgehoben, Beobachtungen der selben Art werden grün, Beobachtung anderer Arten grau dargestellt.

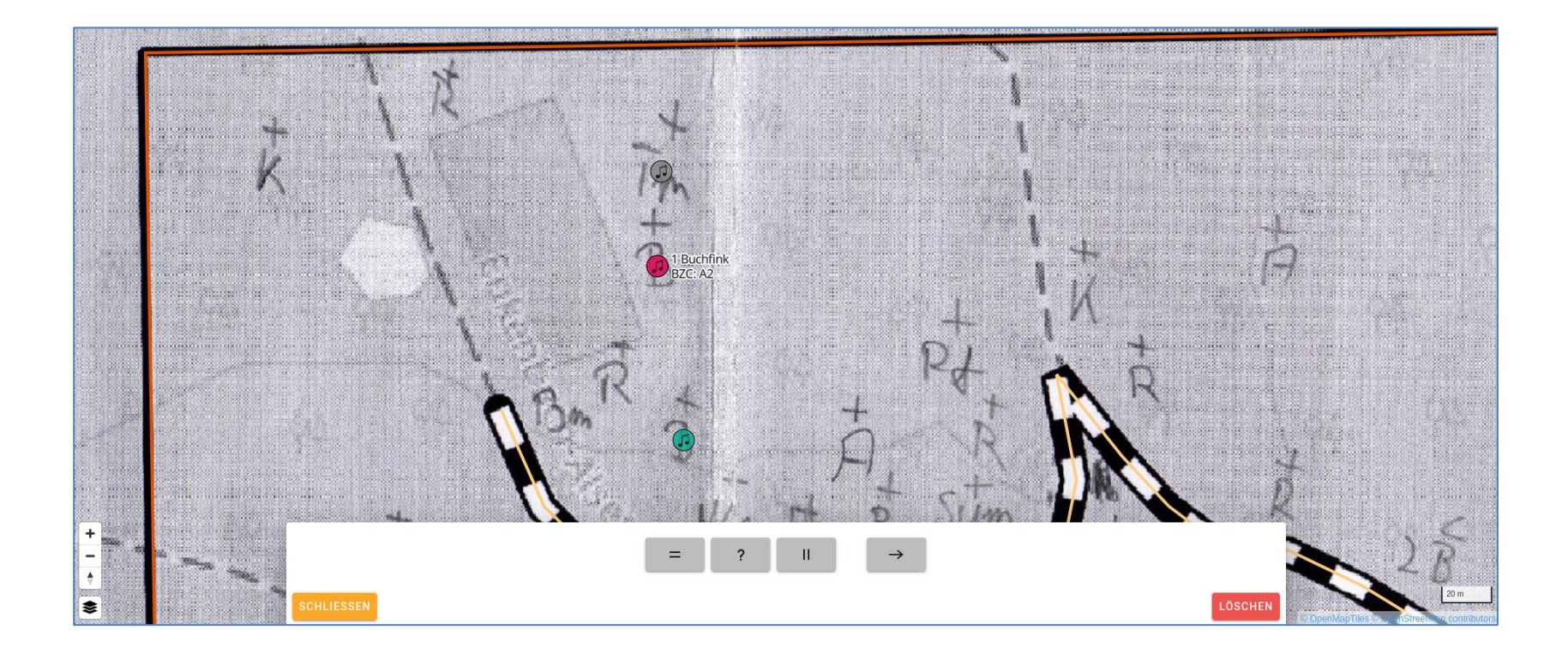

# DDA Beobachtung korrigieren / löschen

- Voraussetzung: eine Beobachtung ist ausgewählt.
- Ist eine Beobachtung ausgewählt, kann diese mit einem Klick auf den LÖSCHEN-Button unten rechts gelöscht werden.
- **Beobachtung korrigieren**: Sollte sich bei einer Eintragung ein Fehler eingeschlichen haben, löschen Sie diese und tragen Sie anschließend korrekt neu ein.

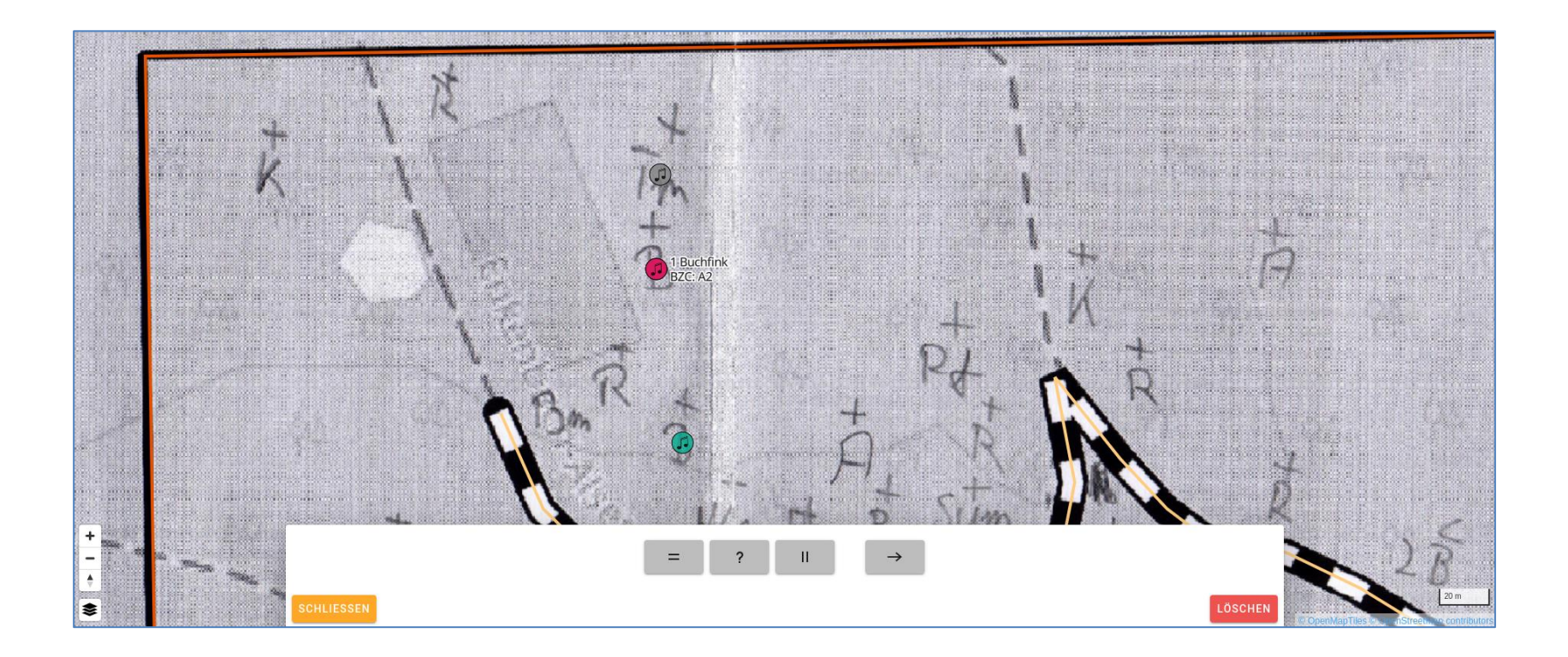

# DDA Relationen hinzufügen / ändern / löschen

- Voraussetzung: eine Beobachtung ist ausgewählt.
- Über die drei Buttons = (Doppelbeobachtung), ? (vermutete Doppelbeobachtung) und || (Simultanbeobachtung) kann eine Relation zwischen zwei Beobachtungen hinzugefügt werden.
- Nach dem Klick auf einen der Buttons können beliebig viele andere Beobachtungen derselben Art mit der ausgewählten Relation verknüpft werden.
- **Relation ändern / löschen**: Derzeit muss hierzu eine der Beobachtungen gelöscht und dann wieder neu eingetragen werden. Das optimieren wir noch.
- Um den Relationsmodus zu verlassen, klicken Sie irgendwo in die Karte.
  Anschließend können Sie mit dem Hinzufügen von Beobachtungen fortfahren.

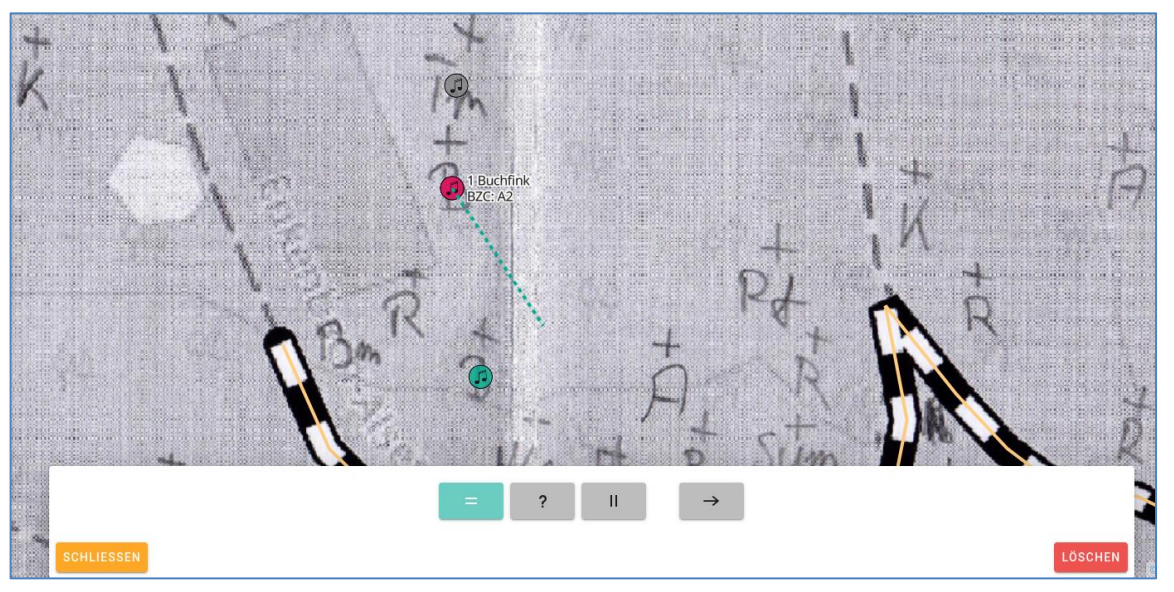

# DDA Flugrichtung / kreisende Individuen eintragen

- Voraussetzung: eine Beobachtung ist ausgewählt.
- Aktivieren Sie den Button → neben den Relationen
- Ist → ausgewählt, dann erscheint ein Pfeil, wenn Sie mit der Maus über die Karte fahren, der die Flugrichtung angibt.
- Ein Klick auf die Karte speichert die Flugrichtung.
- Ein Klick auf die ausgewählte Beobachtung speichert die Beobachtung als kreisend.
- Eine Flugbewegung löschen Sie durch Löschen der Beobachtung.

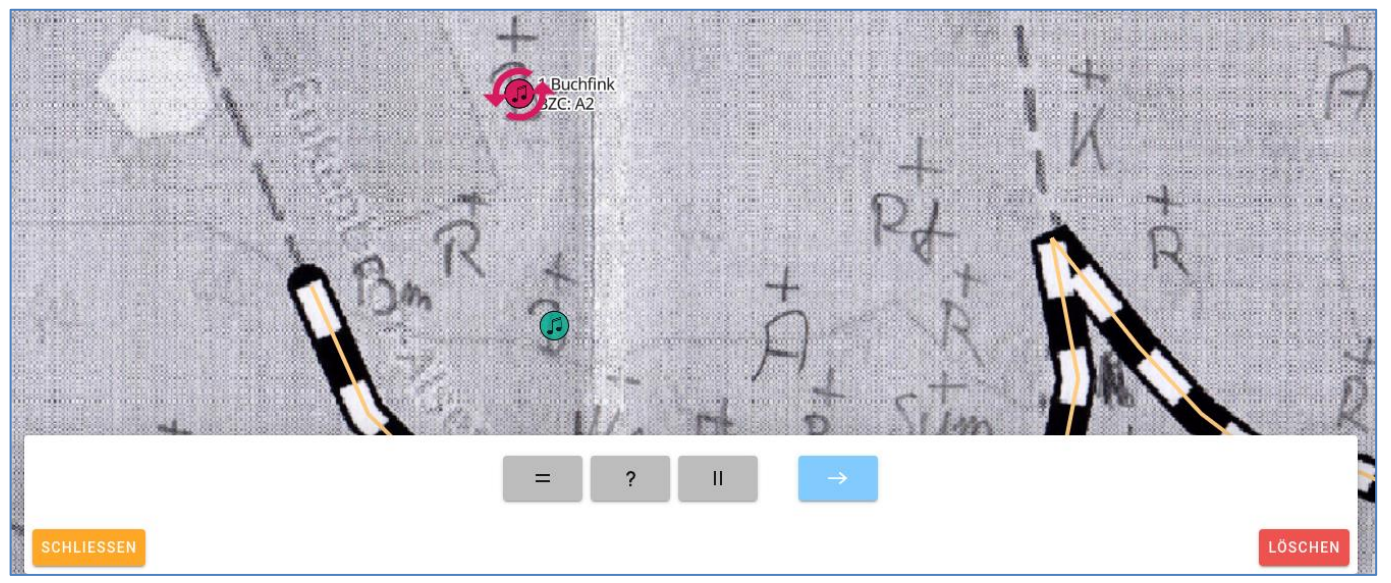

### DDA Begehung abschließen

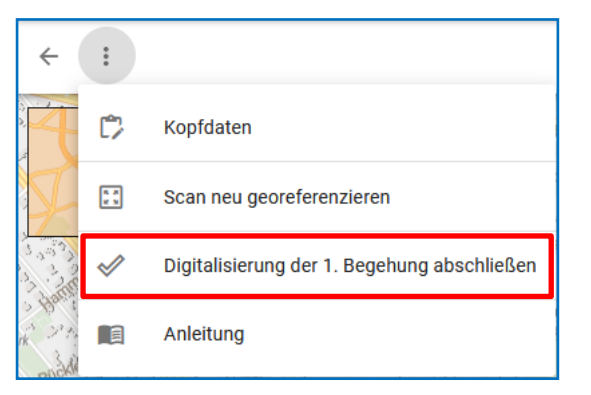

- Über die drei Punkte in der linken oberen Ecke kann das Menü Digitalisierung der X. Begehung abschließen geöffnet werden.
- Um ein unbeabsichtigtes Abschließen der Begehung zu verhindern, muss der **Probeflächencode** (ohne führende Nullen) eingegeben werden.
- Erst dann ist der Button **DIGITALISIERUNG ABSCHLIESSEN** aktiviert
- Optional können Sie die zur Digitalisierung der Begehung benötigte Zeit sowie Anmerkungen zur Digitalisierung eintragen.

#### Wollen Sie die Digitalisierung der 1. Begehung wirklich abschließen?

Dadurch lassen sich keine Beobachtungen mehr ändern oder neue hinzufügen.

Bei hoher Auslastung kann es zu längeren Wartezeiten kommen, bitte haben Sie einen Moment Geduld.

Bitte geben Sie den Code der Probefläche ein.

Benötigte Zeit in Minuten

Allgemeine Anmerkungen zur Nutzbarkeit von digibird

#### Wichtig:

Nachdem die Begehung abgeschlossen ist, können die Daten nicht mehr geändert werden. Bitte überprüfen Sie vorher, ob alle Beobachtungen korrekt digitalisiert worden sind.

# DDA Digitalisierung einer Begehung unterbrechen

- Sie können die Digitalisierung einer Begehung jederzeit unterbrechen. Alle bis dahin eingegebenen Beobachtungen sind automatisch gespeichert (deshalb gibt es auch keinen "Speichern"-Button).
- Sie haben zwei Optionen, um eine Digitalisierung zu unterbrechen:
  - über den "Zurück,,-Button Ihres Browsers
  - über den Button ← in der linken oberen Ecke

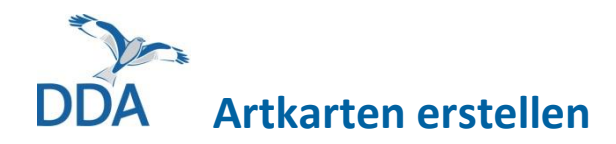

- Nach Abschluss der Digitalisierung aller Begehungen auf Ihrer Probefläche werden die Daten als geschützte Beobachtungen auf *ornitho.de* hochgeladen. Geschützte Beobachtungen sind nur für Sie, Ihre Koordinationsstelle, die Regionalkoordinator:innen des Kreises sowie ggf. Artspezialist:innen sichtbar.
- Sie können sich anschließend auf *ornitho.de* per Knopfdruck Artkarten als pdf oder ppt erstellen lassen. Wie das funktioniert, ist in der folgenden Anleitung beschrieben (bitte auf Link klicken):
  - MhB digital: Artkarten erstellen, Reviere abgrenzen, Fehler in den Kartierdaten korrigieren
- Zusätzlich können Sie sich auf der *digibird* –Startseite über den Menüpunkt "Artkarten" die Artkarten auch online anzeigen lassen

|                   |                    |       |                      |                   |           |       |               |           |      |      |      | 7.3    |                                          |
|-------------------|--------------------|-------|----------------------|-------------------|-----------|-------|---------------|-----------|------|------|------|--------|------------------------------------------|
| Probefläc<br>be10 | he                 |       | Jahr<br>2021, Digita | alisierung: In Be | arbeitung |       | •             | ARTKARTEN |      |      |      |        | i at                                     |
|                   | Bearbeitenden Zuga | ing 🥥 |                      |                   |           |       |               |           |      | 3    | 8    |        |                                          |
| Nr.               | Status             | Scan  | Datum                | Start             | Stop      | Arten | Beobachtungen |           |      | - ne | m    | REAL   |                                          |
| 1                 | Scan hochgeladen   | ~     | Mi, 17.03.2021       | 08:05             | 09:15     | 0     | 0             | ÖFFNE     | IN . |      | m DA | 200    | Je was                                   |
| 2                 | Scan hochgeladen   | ~     |                      |                   |           | 0     | 0             | ÖFFNE     | IN . |      | ~00  | 1090 × | m                                        |
| 3                 | Scan hochgeladen   | ~     |                      |                   |           | 0     | 0             | ÖFFNE     | IN . |      |      |        | my                                       |
| 4                 | Scan hochgeladen   | ~     |                      |                   |           | 0     | 0             | ÖFFNE     | IN   |      | 20   | AQ0    | 3 /                                      |
|                   |                    |       |                      |                   |           |       | /             |           |      |      | 50   | srs -  | Onephantiles @ OnepStreeMan contributors |

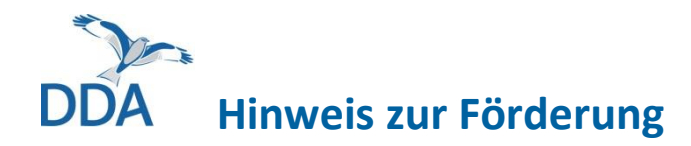

Die Entwicklung von *digibird* erfolgte im Rahmen der Forschungs- und Entwicklungsvorhaben

- "Beschleunigung des Datenflusses im Vogelmonitoring: Konzeptentwicklung" (FKZ 3517 8108 00, 01.12.2017 bis 30.06.2019 ) und
- "Beschleunigung des Datenflusses im Vogelmonitoring: Umsetzung" (FKZ 3519 8102 00, 16.07.2019 bis 31.10.2021),

die das Bundesamt für Naturschutz mit Mitteln des Bundesumweltministeriums fördert.

*digibird* basiert auf *Terrimap Online* der Schweizerischen Vogelwarte, das uns kostengünstig und zur Weiterentwicklung überlassen wurde.

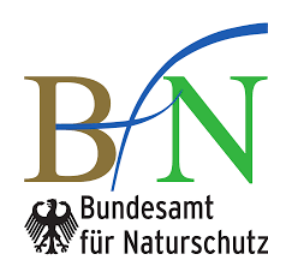

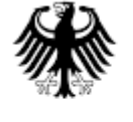

Bundesministerium für Umwelt, Naturschutz und Reaktorsicherheit

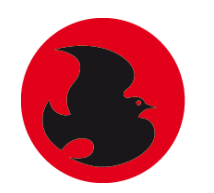

vogelwarte.ch